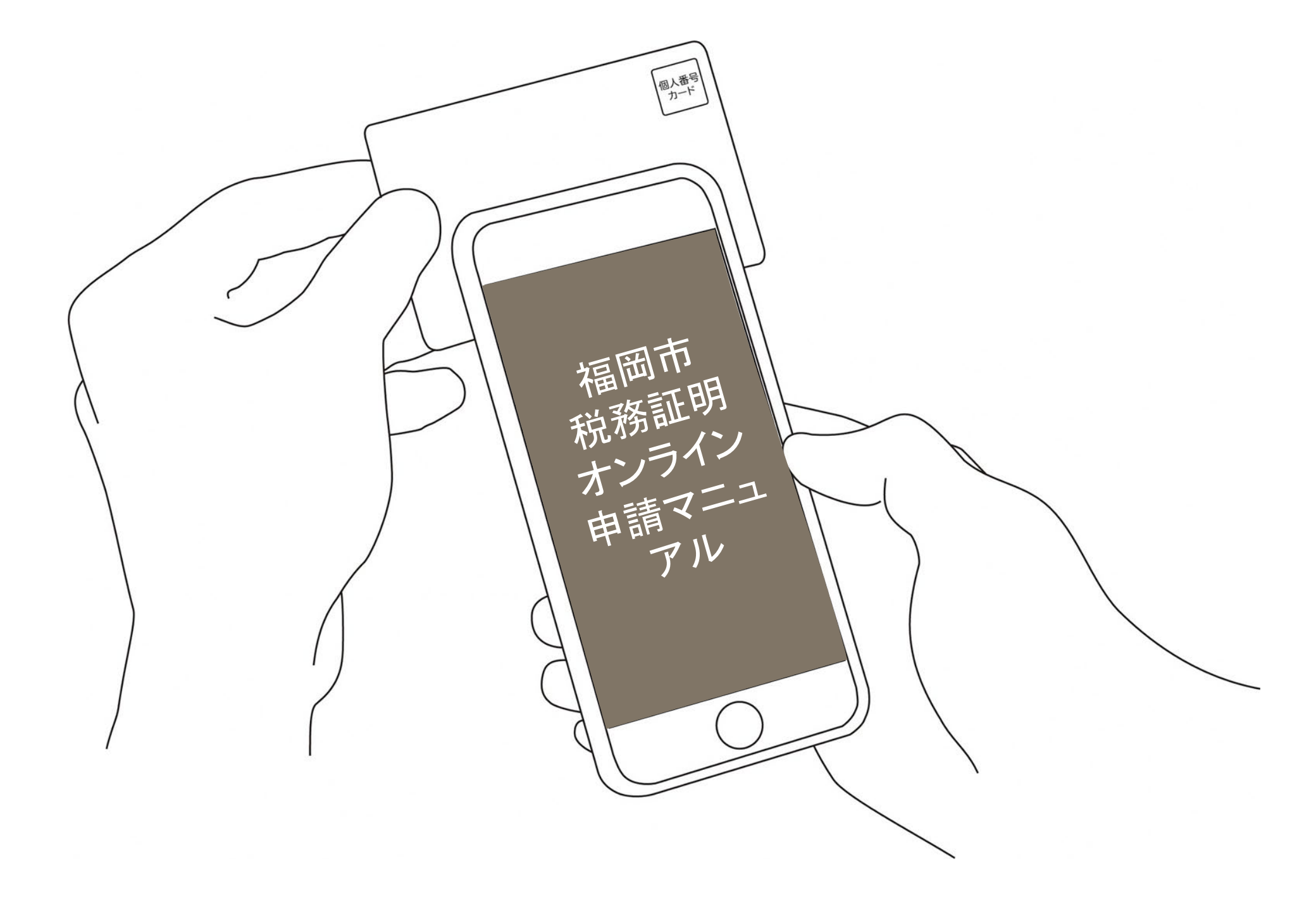

# 税務証明 オンライン申請 こちらは、福岡市の税証明書をオンラインで申請 することができるサービスです。 ログインして中席に進む ログインしていただくと、中島の一時保存ができるようになります。 ロペ メールを認証して申請に進む

本サービスでは、スマートフォン用の アプリを使用します。 トップページから事前にインストール をお願いします。

トップページ

下記の4点をお手元にご用意ください。 準備ができましたら、「アカウント登録せずに進む」 または、「アカウントにログインして進む」を選択 してください。※ログインして進んだ場合は、申請の一時保存 ができます。

・スマートフォン (アプリのインストール)

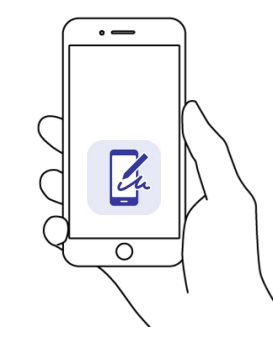

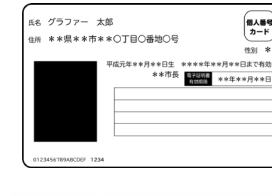

個人番号カード・電子証明書 設定暗証番号記載表 この記載表は、暗証番号を失念しないようにメモとしてお使いいただくた

CREDIT CARD

285J 275 L100 0000

めにお渡ししているものです。 1)署名用電子証明書

YOUR NAME

1)署名用電子証明書を利用するための請証番号 2年間書証明用電子証明書を利用するための請証番号 34住民間コードをテキストデータとして利用するための醸証番号 4回人番号や基本4情報を確認し、テキストデータとして利用するための3

 署名用電子証明書 暗証番号 (本人確認(電子署名)の為)

・クレジットカード

#### 税務証明 オンライン申請

こちらは、福岡市の税証明書をオンラインで申請することができるサービスです。

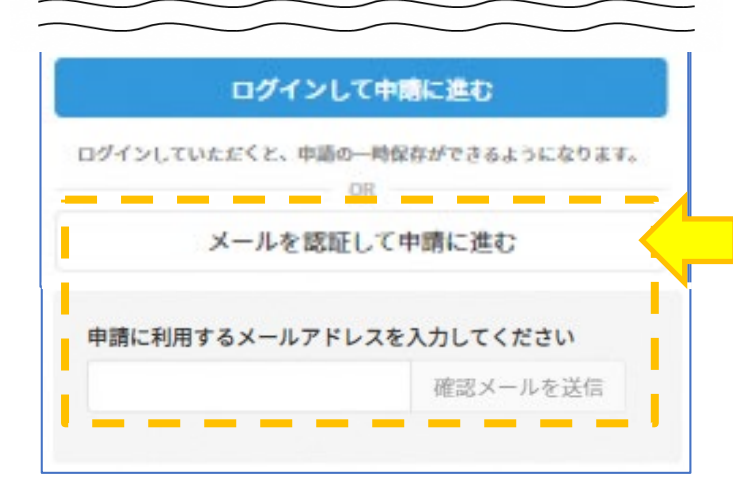

アカウント登録しない場合 (毎回メール認証が必要)

確認メールの送信

「メールを認証して申請に進む」をタップしたあと、 メールアドレスを入力し、確認メールを送信して ください。「noreply@mail.graffer.jp」より届くメールの URLにアクセスし、メールアドレスの確認を完了さ せてください。

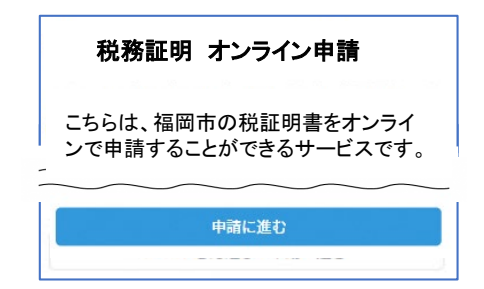

左のような画面が再度表示されたら、 画面下部の「申請に進む」をタップし て先にお進みください。

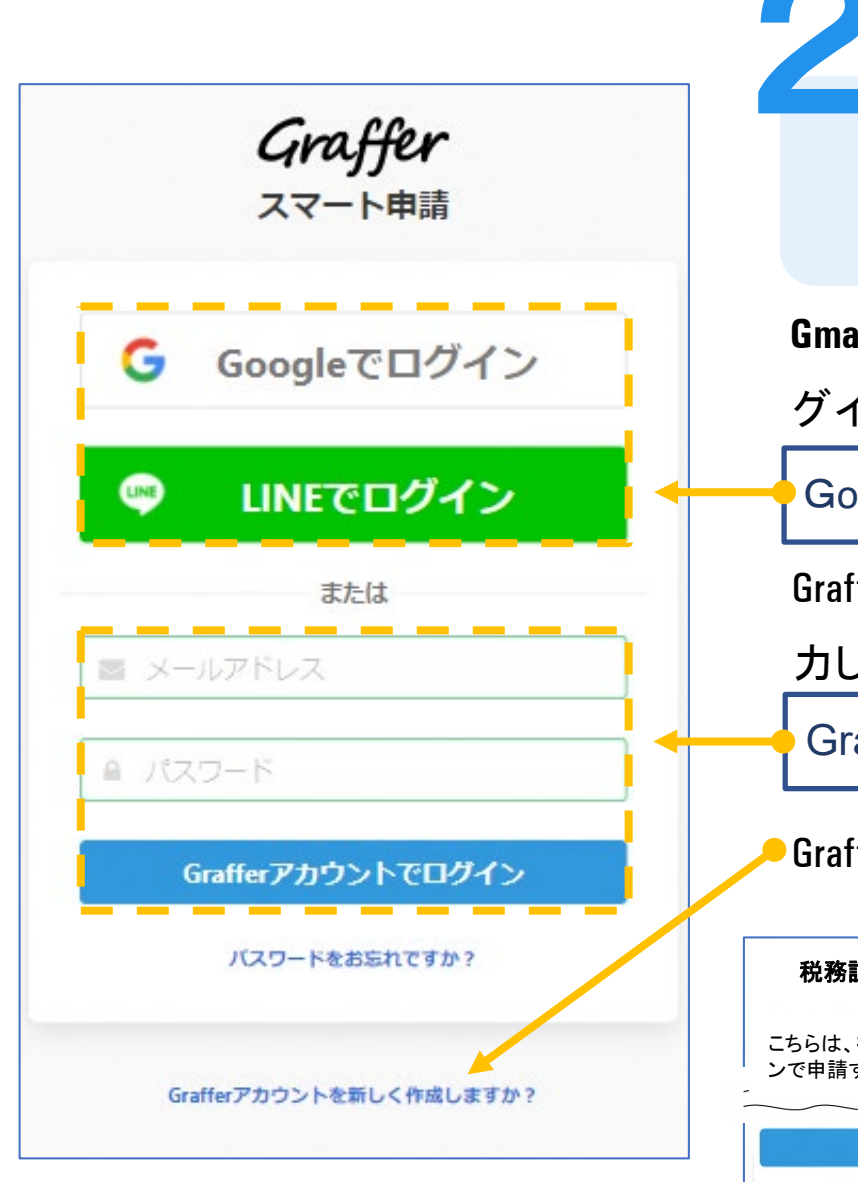

#### アカウントにログインする場合 (申請書の一時保存ができます)

Gmail や LINE のアカウントをお持ちの方は、それらを使ってロ グインいただくことが可能です。

GoogleアカウントまたはLINE IDでログイン

Grafferアカウントをお持ちの方はメールアドレスとパスワードを入 カしてください。

Grafferアカウントでログイン

●Grafferアカウントをお持ちでない方は、新しく作成してください。

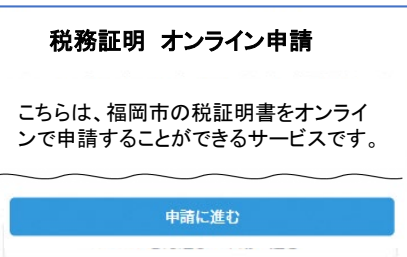

左のような画面が再度表示されたら、 画面下部の「申請に進む」をタップし て先にお進みください。

| 申請者の情報                                                        |
|---------------------------------------------------------------|
| 氏名                                                            |
|                                                               |
| 氏名(カナ)                                                        |
|                                                               |
| 郵便番号(ハイフンなしの半角数字7桁/入力例:8108620)                               |
| 住所を自動入力                                                       |
| 住所                                                            |
|                                                               |
| <b>生年月日 (西暦)</b><br>年 月 日                                     |
| 電話番号<br>申請に不備があった場合などに連絡が来る場合があるため、日中に連絡のつく電話番号をご入力し<br>てください |
| メールアドレス                                                       |
| nozei.FB@city.fukuoka.lg.jp                                   |
|                                                               |
| 一時保存して、次へ進む                                                   |
|                                                               |
| ≪制度概要ページに戻る                                                   |
| 福岡市 Graffer                                                   |

### 申請に必要な情報を入力する

## 申請者情報

3

氏名と住所、生年月日はマイナンバーカードの情報 が自動入力されますので、その他の項目を入力して ください。

#### 税証明の情報

「市県民税課税・非課税証明書(所得証明書)」を取得しますか 任意

令和3年度の市県民税課税・非課税証明書(所得証明書)の発行開始日は次のとおりです。 非課税 の方、特別徴収のみの方:5月19日~それ以外の方:6月11日~

) はい

#### 発行する年度

#### 複数選択可能です。

- 令和3年度(2021年4月以降)
- 令和2年度(2020年4月~2021年3月)
- 平成31年度(令和元年度:2019年4月~2020年3月)
- □ 平成30年度(2018年4月~2019年3月)
- □ 平成29年度(2017年4月~2018年3月)

#### 発行する通数

例:令和3年度分および令和2年度分が必要な場合、「2」通と入力ください。

1

利用目的

複数選択可能です。

|            | 児童手当・扶養認定           |
|------------|---------------------|
| 0          | 融資・保証,身元保証          |
| 0          | 授業料,支援金(高校,大学提出)    |
| $\bigcirc$ | 就園奨励(幼稚園)           |
| $\bigcirc$ | 保育所入所申請             |
| $\Box$     | 就学援助・就学奨励・留守家庭子ども会  |
| 0          | 健診,インフルエンザ,肺炎球菌受診免除 |

申請に必要な情報を入力する

### 必要な記載事項

表示される案内に従い、入力してください。 証明書の種類や必要な通数、返送手段等の入力が必 要となります。 ※2023年3月31日まで、証明書の郵送代のうち普通郵便料金

(84円)は無料です。

なお、電子署名(本人確認)後に申請内容を修正する 場合は再度申請項目の入力から行う必要があります ので、この段階で改めて内容をご確認ください。

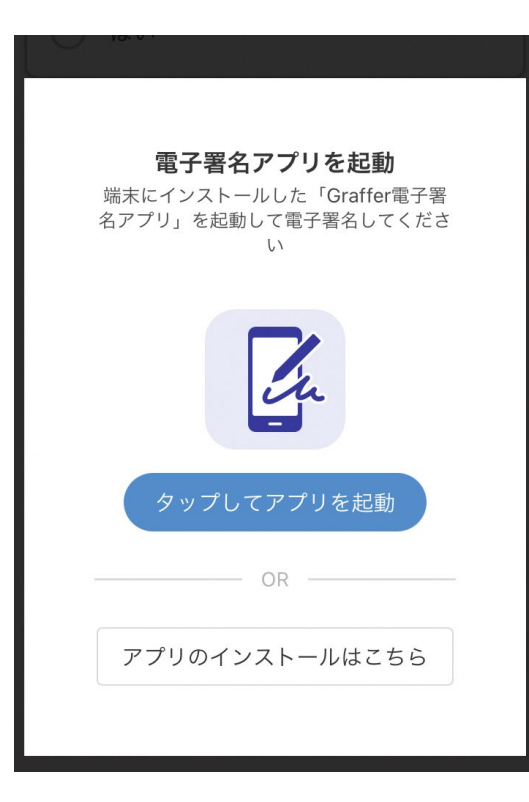

電子署名アプリを起動 「タップしてアプリを起動」をタップしてアプリ を起動してください。 アプリのインストールがまだの方は「アプリのインストールはこちら」をタップし、アプリのイン ストールを行ってください。

電子署名する

※PCの場合は、電子署名アプリを起動し、画面上のORコードを読み込んでください。

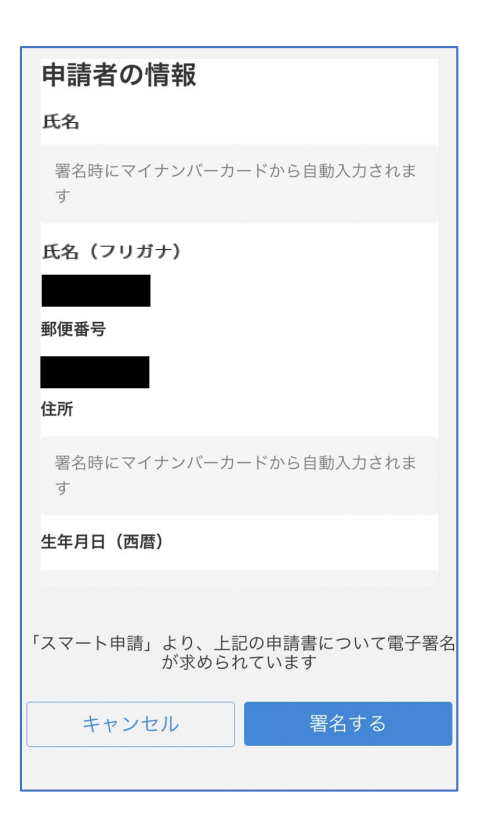

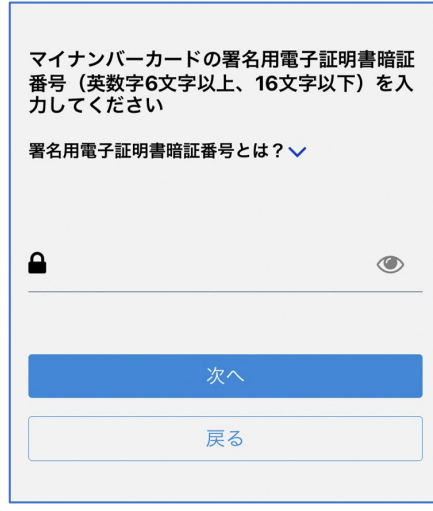

電子署名する

# 入力情報の確認

入力した情報が表示されますので確認し、「署名 する」をタップしてください。

#### 暗証番号を入力

マイナンバーカードの交付時に設定した英数字6文字 以上16文字以下の暗証番号を入力してください。 ※5回間違えるとパスワードロックがかかってしまい、当該電子証明 書は利用できなくなってしまいますのでご注意ください。

ロックがかかってしまった場合は、住民登録地の区役所市民課・出 張所の窓口でパスワードのロック解除とともに、パスワードの再設 定を行ってください。

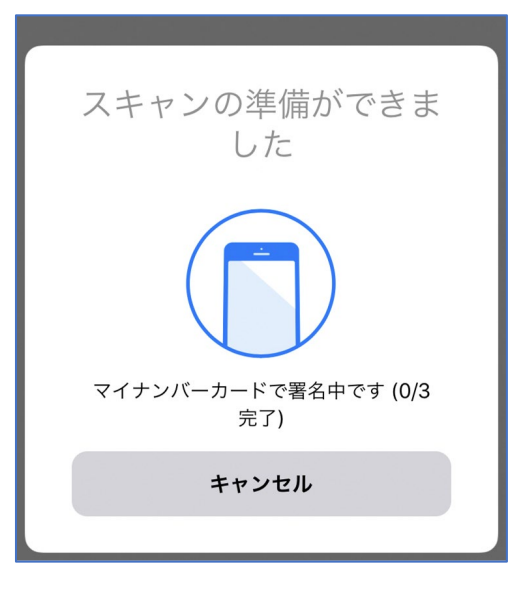

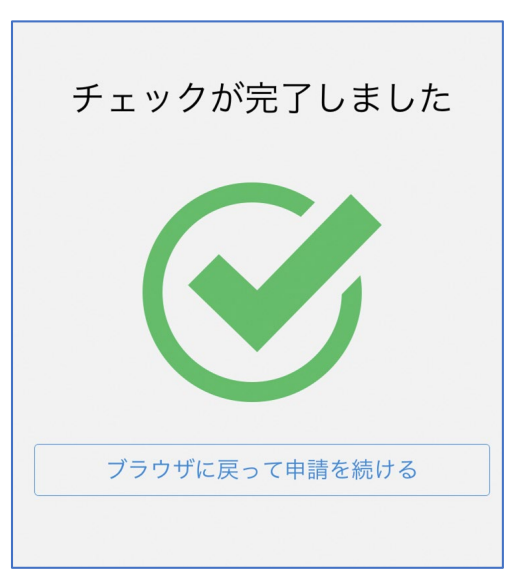

電子署名する

マイナンバーカードを読み取る

マイナンバーカードにスマートフォンをかざします。 機種によってマイナンバーカードに反応する箇所が 異なりますのでご注意ください。 チェックが完了したら「ブラウザに戻って申請を続

ける」をタップしてください。

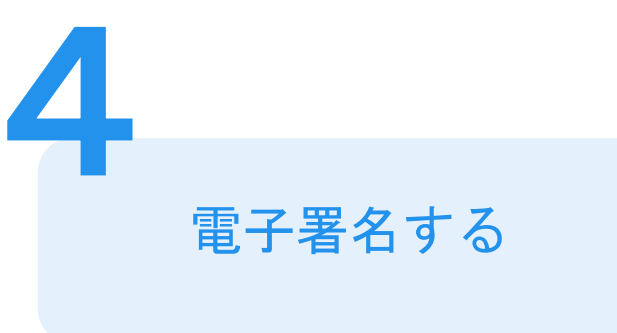

#### 電子署名時の確認ポイント

■マイナンバーカードは適正な位置にぴったりあてて、読取完了まで動かさないようにし ましょう。

■スマートフォンの機種によって、マイナンバーカードを読み取る位置に違いがあります。

マイナンバーカードの上で端末をずらして何度か位置を調整してください。

■機内モードになっている場合は、機内モードを解除してください。

■NFC機能、おサイフケータイ機能をオフにしてる場合、オンにしてください。

■カバー類は外しましょう。

■マイナンバーカードとスマートフォンの間に金属類は挟まないでください。

■充電やイヤホンなどのケーブルを接続している場合外しましょう

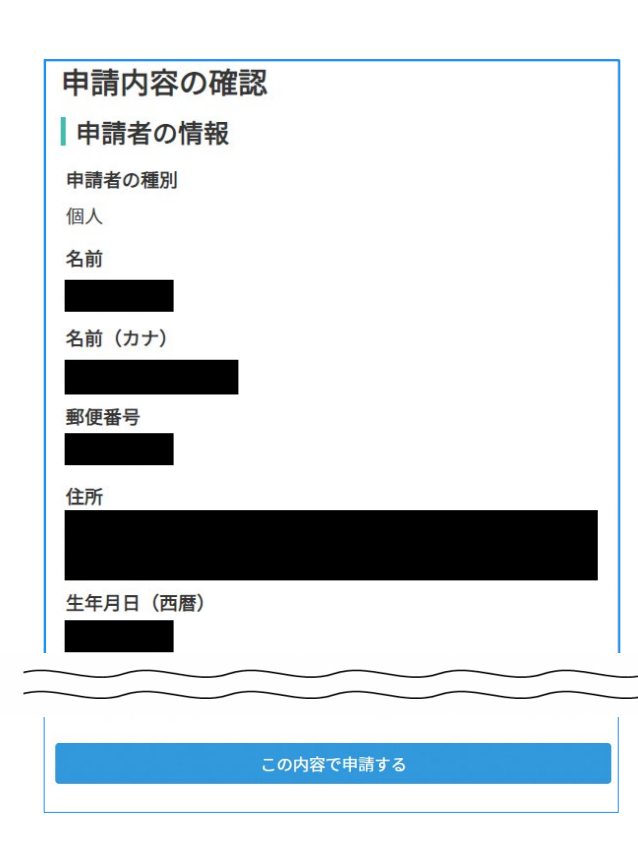

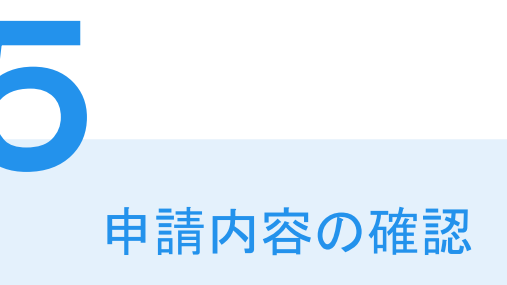

## 申請者情報や請求情報、支払金額の確認

申請内容を修正する場合は、再度申請項目の入力 から行う必要があります。修正がなければ「この内 容で申請する」をタップしてください。

#### 申請完了

申請完了のお知らせメールが届きます。担当課 にて証明の発行可否の審査後に、不備がなけれ ば2営業日以内に手数料のクレジットカード審 査完了メールと決済依頼メールが届きます。

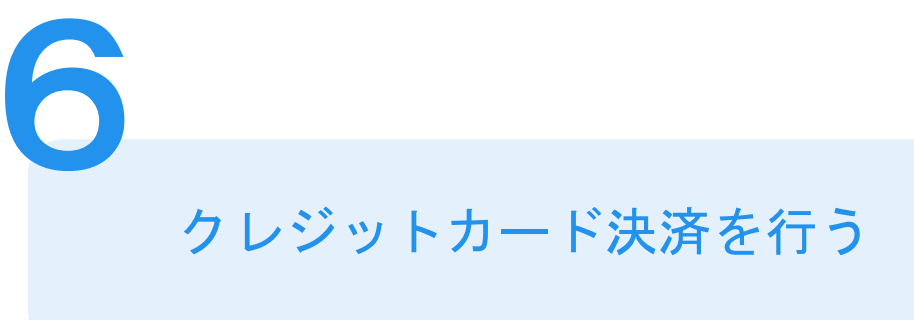

決済依頼メール

福岡市から「税証明\_20210421デモ」の支払いの依頼があります。

■ 申請の種類

■ 合計金額 384 円

■ 申請番号

■ 支払い依頼日時 2021-04-25 13:39:19

こちらのリンクから支払いの手続きを行ってください。

#### ここに決済先のURLが記載されます

※当手続きのオンライン申請サービスは、株式会社グラファーが福岡市公式サービスとして運営しています。 ※本メールは自動送信です。このメールにご返信いただいてもお答えすることができませんのでご了承ください。

株式会社グラファー

Copyright © Graffer, Inc.

決済依頼メールを受信し決済画面へすすむ 決済依頼メールを受信後、メールに記載され たURLより手数料のクレジットカード決済 を行ってください。

| 申請基本情報<br>申請番号<br>3097-1250-1280-46 | 申請内容 支払い情報<br>81989     | 6                   |  |  |
|-------------------------------------|-------------------------|---------------------|--|--|
| <b>申請充</b><br>福岡市                   |                         |                     |  |  |
| 対応ステータス<br>処理中                      |                         |                     |  |  |
| <b>手続き名称</b><br>税証明_20210421テ       | ; → 決済画                 | 面                   |  |  |
| 申請者情報                               |                         |                     |  |  |
| 種別                                  | 支払い依頼の確認                |                     |  |  |
| 氏名                                  | 支払い方法の設定                |                     |  |  |
| 氏名(カナ)                              | お支払いに使うクレジットカードが登録されていま | いません。               |  |  |
| 郵便番号                                | <u>登</u> 録 9            | 5                   |  |  |
| 住所                                  | 支払いの詳細                  |                     |  |  |
| 生年月日                                | 支払い方法                   |                     |  |  |
| 電話番号                                | 費目                      | 金額                  |  |  |
|                                     |                         | 84円                 |  |  |
|                                     |                         | 合計稿: 384円           |  |  |
|                                     |                         | (税率10%対象: 384円)     |  |  |
|                                     |                         | (うち消費税等 10%対象: 34円) |  |  |
|                                     | 以上の内容で支払                | ムいを実行する             |  |  |
|                                     |                         |                     |  |  |
|                                     |                         |                     |  |  |

# クレジットカード決済を行う

#### 決済依頼メールを受信し決済画面へすすむ

「支払い情報タブ」、「登録する」とすすみ、 クレジットカードの登録を行ってください。 (2回目以降のご利用の場合で、既にクレジ ットカード情報を登録済の場合は登録作業の 必要はありません。)

|                    |                       | VISA        | JCB |       | AMIRIAN<br>DORISS                  |  |
|--------------------|-----------------------|-------------|-----|-------|------------------------------------|--|
|                    | Ē                     |             |     |       |                                    |  |
|                    | ••••                  | •••         | • • | • • • | ● ● ● ●<br>valid thru<br>● ● / ● ● |  |
| <b>ታ— ዘ</b><br>123 | <b>×番号 </b><br>4 5678 | )<br>9012 3 | 456 |       |                                    |  |
| 有効其                | 阴限。◎须                 |             |     |       |                                    |  |
| _                  |                       |             | 1   | 左     |                                    |  |

クレジットカード決済を行う

クレジットカードをご登録ください 以下のクレジットカードをご利用いただけます。

• VISA

6

- JCB
- Mastercard
- American Express
- Diners Club

## クレジットカード決済を行う

クレジットカード情報登録後に「以上の内容 で支払いを実行する」ボタンで決済を行って ください。

担当課にて決済確認後に証明書を発送いたし ます。

以上で申請手続きは終了です。

6

| お支払いに使うクレジットカードが登録されていませ | さん。              |
|--------------------------|------------------|
| 登録す                      | 5                |
| 支払いの詳細                   |                  |
| 支払い方法                    |                  |
| 費目                       |                  |
| 手数料                      | 30               |
| 郵送料                      | 8                |
|                          | 合計額: 38          |
|                          | (税率10%対象: 3      |
|                          | (うち消費税等 10%対象: 🕻 |